## Cadastramento do pedido de revisão

## Passo a passo para o cadastramento do pedido de revisão.

 Acesse o Formulário de Inscrição do SISCON no seguinte endereço: https://siscon.ufba.br/siscon/ConcursoHistoricoSelecionado.do?idConcurso=169. Na janela Já sou cadastrado, preencha *CPF ou e-mail e senha* para validar seu acesso.
 Clique em confirmar.

| A https://ssc ESFCEX ES Sis | on ufba tr/secon/WetcomeEnterno do;pession/d=Flotd+on/hdt+=D3v7/823A**<br>coola de Formação Complementar do Exército<br>stema de Concursos - SISCON |                                                                                                    | ☆ マ C Scoogle |  |
|-----------------------------|----------------------------------------------------------------------------------------------------|----------------------------------------------------------------------------------------------------|---------------|--|
| Inicio<br>Sair              | Bem-vindo(a) ao SISCON                                                                                                    | Quero me cadastrar.<br>Cadastra<br>Já Sou cadastrado.<br>CPF ou E-mail:<br>Senha<br>*As letras da senha davem ser digitadas levando-se em consideração<br>madisculas e mináculas. |               |  |

2) Confirme os seus dados apresentados no Formulário de Inscrição (SISCON). Respondendo a seguinte pergunta: Você confirma os dados acima apresentados? Clique em Sim.

| Informações Militares                                |  |
|------------------------------------------------------|--|
| *Origem Militar: CVIL (NÃO MILITAR)                  |  |
| Graduação Militar: CAP                               |  |
| Organização Militar (onde serve):                    |  |
| Especialidades                                       |  |
| *Tipo da Instituição de Ensino Superior: Pública     |  |
| *Nome da Instituição de Ensino Superior de Formação: |  |
| Vacê confirma os dados ácima apresentados?           |  |
| sim                                                  |  |
| Sim, Desc asenha                                     |  |
| Não, Desejo alterar meus dados cadastrais.           |  |

## 3) Clique em recursos.

| ESFCEX<br>S    | scola de Formação Complemen<br>istema de Concursos - SISCON | tar do Exército | Þ      |                                                       | 56 |
|----------------|-------------------------------------------------------------|-----------------|--------|-------------------------------------------------------|----|
| Início<br>Sair | Concurso de Admissão                                        |                 |        |                                                       |    |
|                | Área                                                        | Pagamento       | Status |                                                       |    |
|                | 07-CAPELÃO EVANGÉLICO                                       | Efetuado        | Ativo  | 🐻 <u>requerimento 🔞 Responder Pesquisa de Opinião</u> |    |
|                | Voltar para Cadastro Pessoal Recursos                       |                 |        |                                                       |    |

Observação: (disponível das 13:00hs do dia 20 até as 23:59hs do dia 23 SET 17).

4) Preencha todos os campos solicitados, indicando as referências bibliográficas, ou seja, a identificação das obras que embasaram suas argumentações (Justificativa), através de elementos como o autor, o título, o local de edição, a editora, ano de edição, páginas etc.

| ESFCEX | Escola de Formação Complementar do Exército<br>Sistema de Concursos - SISCON                                                   |                   |
|--------|----------------------------------------------------------------------------------------------------|-------------------|
| Início | Concurso de Admissão                                                                                                    |                   |
| Sair   | Cadastrar Recurso Nome Inscrição Área Prova Selecione Questão Bibliografia                                                     |                   |
|        | Justificativa<br>ATE: AO: Só é possível Inserir 1 recurso por questão. Após a Inclusão do recurso, não será po<br>Inclui Votar | ssível alterá-lo. |

5) Clique em Incluir.

## **Observações:**

1- Admitir-se-á somente interposição de recurso via sistema (SISCON), e dentro do prazo estabelecido no calendário do concurso. O(A) candidato(a) especificará os itens das questões a serem revistas. Não será permitido anexar arquivos ao pedido de revisão, devendo o candidato especificar, com base na bibliografia indicada, a obra, o autor, o capítulo e página(s) que embasaram as argumentações.

2- Os pedidos de revisão inconsistentes, sem fundamentação ou genéricos do tipo "solicito rever a correção", bem como aqueles que não estejam redigidos com base na bibliografia indicada e que não atenderem às exigências constantes do Edital, serão indeferidos sem respostas.